17.05.2023

# SİNCAN 3 NOLU L TİPİ KAPALI CEZA İNFAZ KURUMU

KAMU SM NES / E-İMZA PİN İŞLEMLERİ

T.C.ADALET BAKANLIĞI

## NES PIN Oluşturma/Değiştirme

Uyarı: PIN Çözme ekranlarının sağlıklı çalışması için bilgisayarınızda Java'nın 1.8 ve üzeri bir sürümünün kurulu olması gerekmektedir.

#### 1. Adım

Kamu SM Online İşlemler (https://kamusm.bilgem.tubitak.gov.tr) linkine tıklayınız. Açılan sayfada "Giriş" butonuna tıklayınız.

| KAMU SERTİFİKASYON MERKEZİ<br>Elektronik Sertifika Hizmetleri ve Elman (zbalmleri |                                                                                                    |
|-----------------------------------------------------------------------------------|----------------------------------------------------------------------------------------------------|
| kamu<br>SM                                                                        | <b>Giriş</b><br>Giriş yapında için takışınız.                                                                                                    |
|                                                                                   | - Oturum açmadan yapılabilecek işlemler<br>Borç Sorgulama ve Ödeme<br>Kart Okuyucu Bayuru<br>Mali Mühür Sertifika Bayuru<br>Zaman Damgası Başvuru<br>Elektronik Mühür Yetki Sorgulama |
|                                                                                   |                                                                                                    |

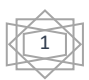

#### 2. Adım

Açılan sayfada "E-Devlet Kapısına Git" butonuna tıklayınız.

|                      | E-imza                                                                                                   | e-Devlet                                                                          |                                         |  |
|----------------------|----------------------------------------------------------------------------------------------------|-----------------------------------------------------------------------------------|-----------------------------------------|--|
| ÜZe                  | e-Devlet ile kimlik doğrulama yapabilmek için e-<br>erinde, aşağıdaki yöntemlerden herhangi birini kulla | devlet kapısına gitmeniz gerekmektedir.<br>anarak kimlik doğrulama işleminizi tan | . e-Devlet kapısı<br>namlayabilirsiniz. |  |
|                      | <ul> <li>e-Devlet Şifresi</li> </ul>                                                                     |                                                                                   |                                         |  |
|                      | • e-İmza                                                                                                 |                                                                                   |                                         |  |
|                      | İnternet Bankacılığı                                                                                     |                                                                                   |                                         |  |
|                      | <ul> <li>Mobil İmza</li> </ul>                                                                           |                                                                                   |                                         |  |
|                      | • TC Kimlik Kartı                                                                                        |                                                                                   |                                         |  |
| e-I                  | Devlet kapısına gitmek için aşağıdaki butona tıklayı                                                     | nız.                                                                              |                                         |  |
|                      | @ e-Devle                                                                                                | et kapısına git                                                                   |                                         |  |
| Not:<br><u>https</u> | e-Devlet şifrenizi unutmanız durumunda<br>s <u>ı//giris.turkiye.gov.tr/Giris/SifremiUnuttum</u> adresin  | den tekrar şifre alabilirsiniz.                                                   |                                         |  |
|                      |                                                                                                    |                                                                                   |                                         |  |

#### 3. Adım

Açılan sayfada giriş yöntemlerinden birini seçerek istenen bilgileri doldurunuz. Giriş Yöntemleri(E-Devlet Şifresi, Mobil İmza, E-İmza, T.C. Kimlik Kartı ve İnternet Bankacılığı)

| iiriş Yapılacak Adres<br>iiriş Yapılacak Uygulama | https://gecit.kan<br>TÜBİTAK - Kamus      | nusm.gov.tr/OA<br>SM Geçit Uygula       | Auth2/edevletso<br>aması                    |                            |
|---------------------------------------------------|-------------------------------------------|-----------------------------------------|---------------------------------------------|----------------------------|
| 🗎 e-Devlet Şifresi                                | 📴 Mobil İmza                              | 💰 e-İmza                                | 🖼 T.C. Kimlik Kartı                         | 🚍 İnternet Bankacılığı     |
| T.C. Kimlik Numaranızı<br>yerden devam edebili    | ve e-Devlet Şifreni<br>rsiniz. 🖳 e-Devlet | zi kullanarak kin<br>t Şifresi Nedir, I | nliğiniz doğrulandıktan sı<br>Nasıl Alınır? | onra işleminize kaldığınız |
| * T.C <mark>.</mark> Kimlik No                    | Sanal Kl                                  | avye 🛷 Yazar                            |                                             |                            |
| * e-Devlet Şifresi                                |                                           |                                         |                                             |                            |
|                                                   | Sanal Kl                                  | avye 🔒 Şifrer                           | mi Unuttum                                  |                            |
|                                                   | < İptal I                                 | Et                                      | eme Giriş Yap >                             |                            |
| © 2020, A-lines, Torre Hal                        | dan Cabludur                              |                                         | Ciziliik vo G                               | üvenlik Hizh Cözüm Merke   |

#### 4. Adım

Sayfaya giriş yapıldığında NES İşlemleri menüsüne tıklayınız.

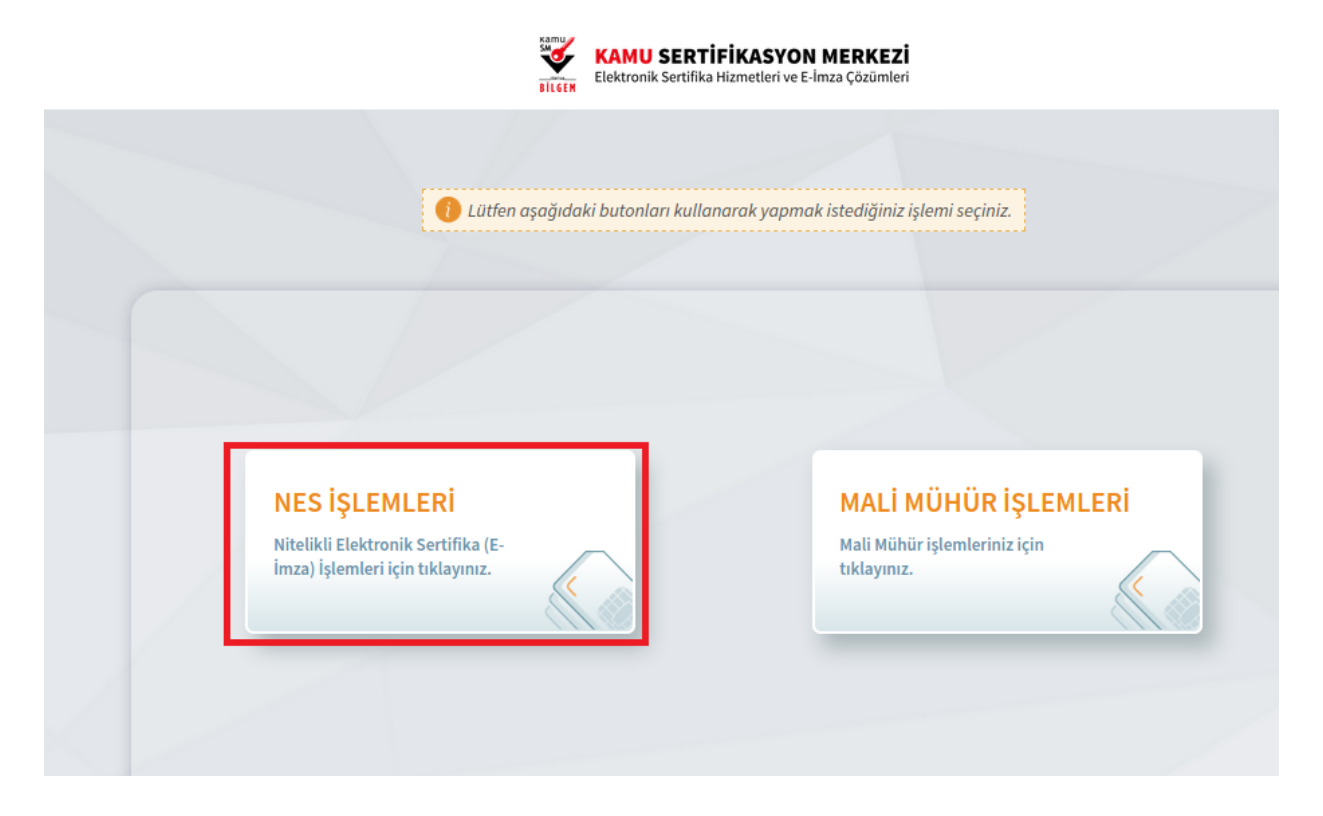

### 5. Adım

Açılan menüde PIN Oluşturma/Kilit Çözme butonu tıklayınız.

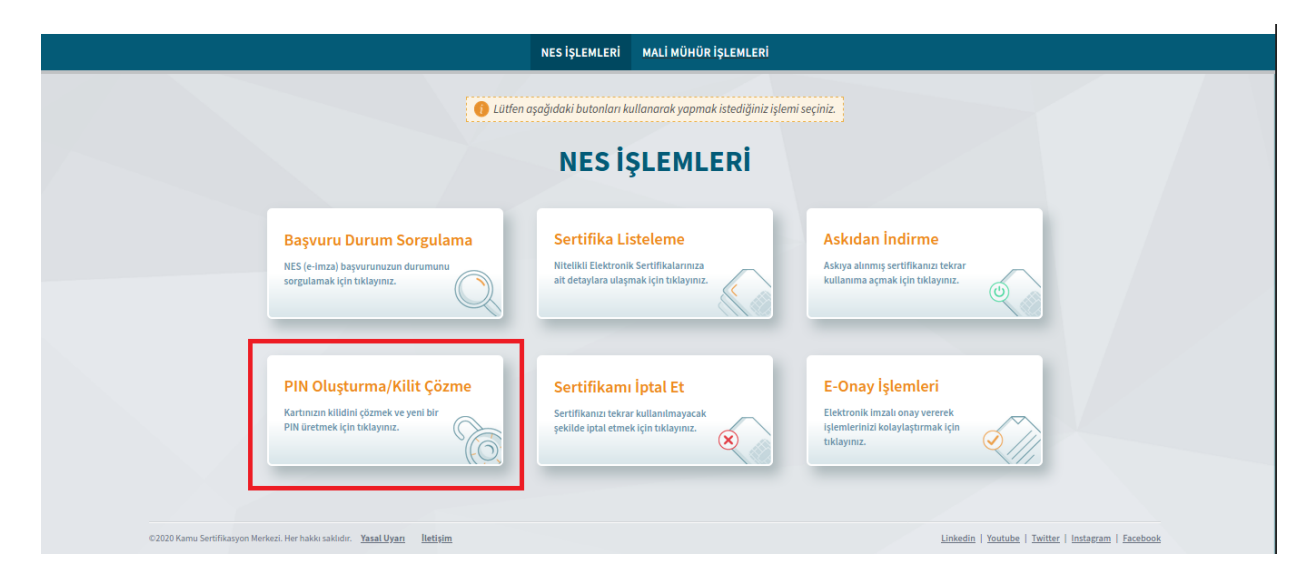

TEKN K LER SERV S

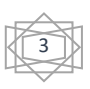

17.05.2023

#### 6. Adım

Ekranda belirtilen maddeleri takip ederek E-imza Uygulamasını indiriniz ve indirilen uygulamayı çift tıklayınız.

|   | İmzalama işlemi aşamasında bu sayfayı kapatmayınız.                                                                                                    |
|---|----------------------------------------------------------------------------------------------------|
| 0 | Akıllı kartınızın kilidini çözmek ve yeni bir PIN kodu üretmek için e-imza uygulamasını çalıştırmanız gerekmektedir. İndirmek için<br><u>tıklayınız.</u> (Uygulamayı her başlatmada yeniden indirmek istemiyorsanız, <u>talimattaki</u> adımları izleyebilirsiniz.) Uygulamayı<br>kullanabilmek için bilgisayarınızda Java 1.7.0 üzeri herhangi bir versiyonun kurulu olması gerekmektedir. KamuSM-<br>elmza.jnlp'sini çalıştırdıktan sonra internet bağlantı hızınıza bağlı olarak uygulamanın indirilip çalışması birkaç dakika sürebilir. |
| 2 | Kamu SM e-imza Uygulaması'nı indirip çalıştırmakta <b>sorun yaşıyorsanız <u>bu linkten</u> uygulamayı indirebilirsiniz</b> .                                                                                                    |
| 3 | Elektronik İmzalama sertifikanızın bulunduğu kartınızı bilgisayarınıza takınız.                                                                                                    |
| 4 | İndirdiğiniz e-imza uygulamasını açınız.                                                                                                    |
| 5 | Aşağıda görülen doğrulama kodunu kopyalayıp e-imza uygulamasına giriniz.                                                                                                    |
| 6 | E-imza uygulaması üzerinde PIN Oluşturma işlemini gerçekleştiriniz.                                                                                                    |
| 7 | Uyarı : PIN Oluşturma işlemi Kamu SM'den alınan sertifikalar için yapılmaktadır.                                                                                                    |
| 0 | Bu doğrulama kodunu yalnızca bu ekrandan indireceğiniz E-imza uygulamasında kullanınız. PUK Kodu olarak AKİS Kart İzleme Aracında<br>kesinlikle kullanmayınız.                                                                                                    |
|   |                                                                                                    |
|   | Doğrulama Kodu                                                                                                    |
|   | Doğrulama Kodu<br>Kodu konvelanak kin ektemer                                                                                                    |
|   | <b>Doğrulama Kodu</b><br>Kodu kopyalamak için <u>tıklayınız.</u>                                                                                                    |
|   | Doğrulama Kodu<br>Kodu kopyalamak için <u>tiklayınız.</u><br>168857414351237                                                                                                    |
|   | Doğrulama Kodu<br>Kodu kopyalamak için <u>tiklayınız.</u><br>168857414351237<br>Kalan süre: 292 saniye                                                                                                    |

**Uyarı:** Bilgisayarda yüklü java sürümü güncel değilse java update uyarısı verebilir Later diyerek uyarı geçilebilir yada update işleminden sonra devam ediniz.

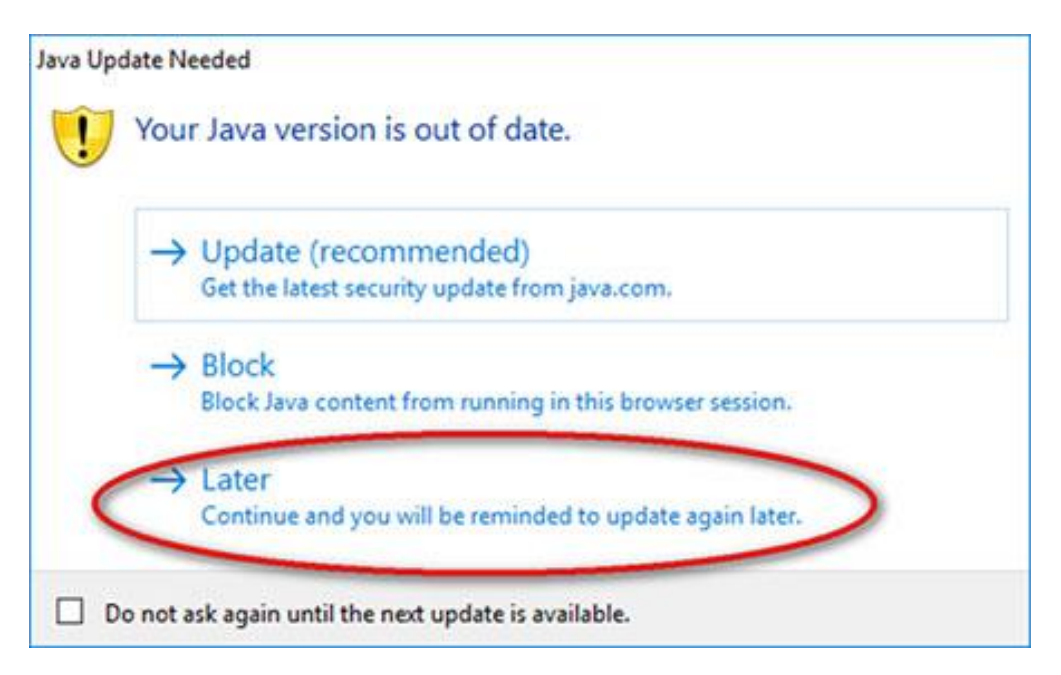

TEKN K LER SERV S

## 7. Adım

E-İmza uygulamasının açılması bekleyiniz.

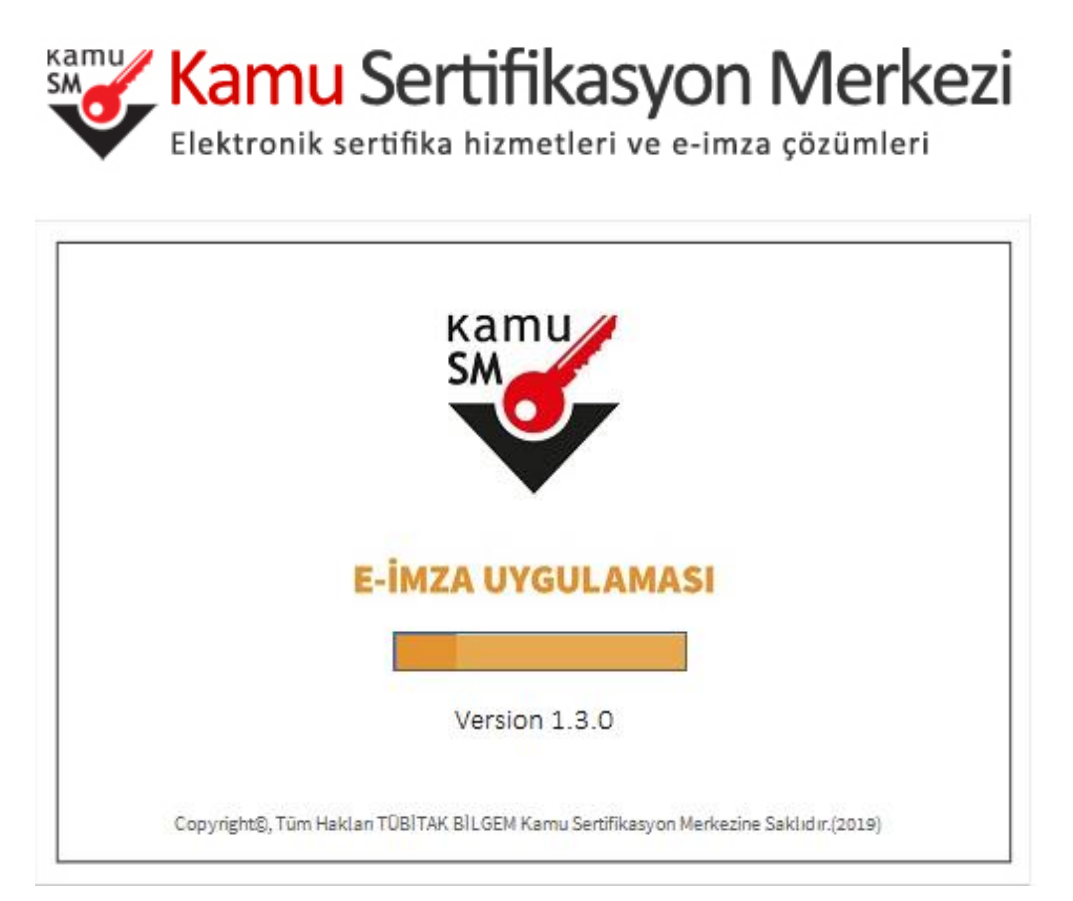

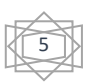

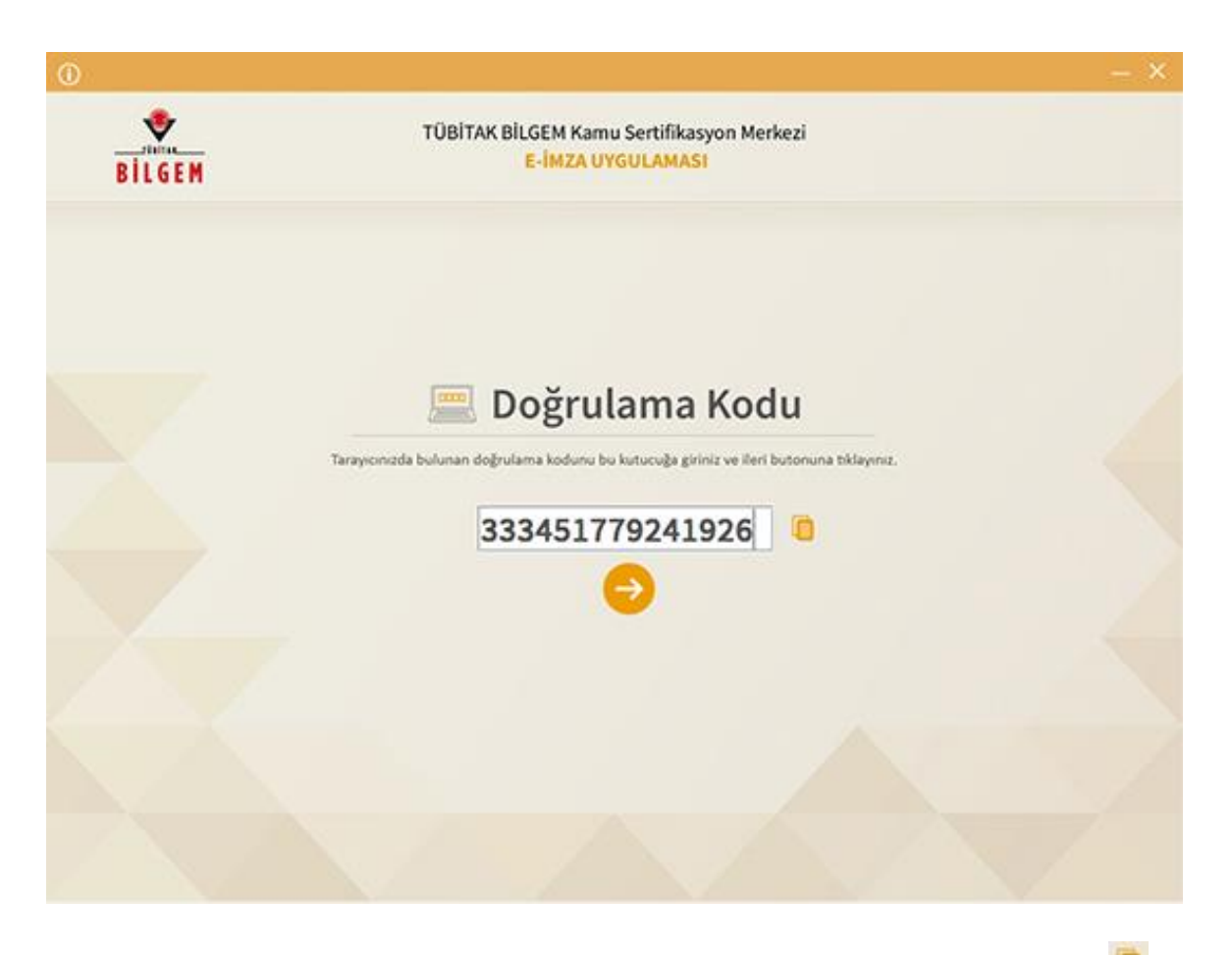

Uygulama açıldıktan sonra Kilit Çözme ekranındaki doğrulama kodunu ilgili alana yapıştırınız veya 🔎 ikonuna tıklayarak kodun ilgili alana gelmesini sağlayıp İleri( 📀 ) butonuna basınız.

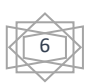

| BILGEM | TÜBİTAK BİLGEM Kamu Sertifikasyon Merkezi<br>E-İMZA UYGULAMASI                       |                        |                           |           |  |  |
|--------|--------------------------------------------------------------------------------------|------------------------|---------------------------|-----------|--|--|
|        | 💩 Kilit Çözme Bilgilendirme                                                          | özme Bilgilendirme     |                           |           |  |  |
|        | 1                                                                                    | Kart Seçini<br>1 - M   | z<br>N <b>este</b><br>odu |           |  |  |
|        | Akıllı kartınızı bilgisayarınıza takınız ve<br>işlem tamamlanana kadar çıkarmayınız. |                        |                           | •         |  |  |
|        |                                                                                      | Yeni PIN Kodu (Tekrar) |                           |           |  |  |
|        | 2                                                                                    | d                      |                           | Ф         |  |  |
|        | Akıllı kartınızı listeden seçiniz.                                                   | \$0                    | 183                       | а<br>1    |  |  |
|        | 3                                                                                    |                        | 5                         |           |  |  |
|        | <b>.</b>                                                                             | 7                      | - 181                     | 9         |  |  |
| ,      | Yeni PIN Kodu ve Yeni PIN Kodu (Tekrar)<br>alanlarına giriniz.                       | Service -              | (a)                       | +         |  |  |
|        | Dežiştirme Tarihi: 🛗 27.06.2019 🕥 10:22:13                                           | 2                      | Kodunu Deg                | Elgelir D |  |  |

Kilit Çözme Bilgilendirme alanındaki talimatları dikkatlice okuyarak eksiksiz takip ediniz.

Yeni PIN Kodu ve Yeni PIN Kodu(Tekrar) alanlarına belirlediğiniz PIN Kodunu girdikten sonra PIN Kodunu Değiştir butonuna tıklayınız.

Açılan SMS Onay veya WEB Parola ekranında sizden istenen bilgileri girerek Onay butonuna tıklayınız.

#### TEKN K LER SERV S

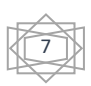

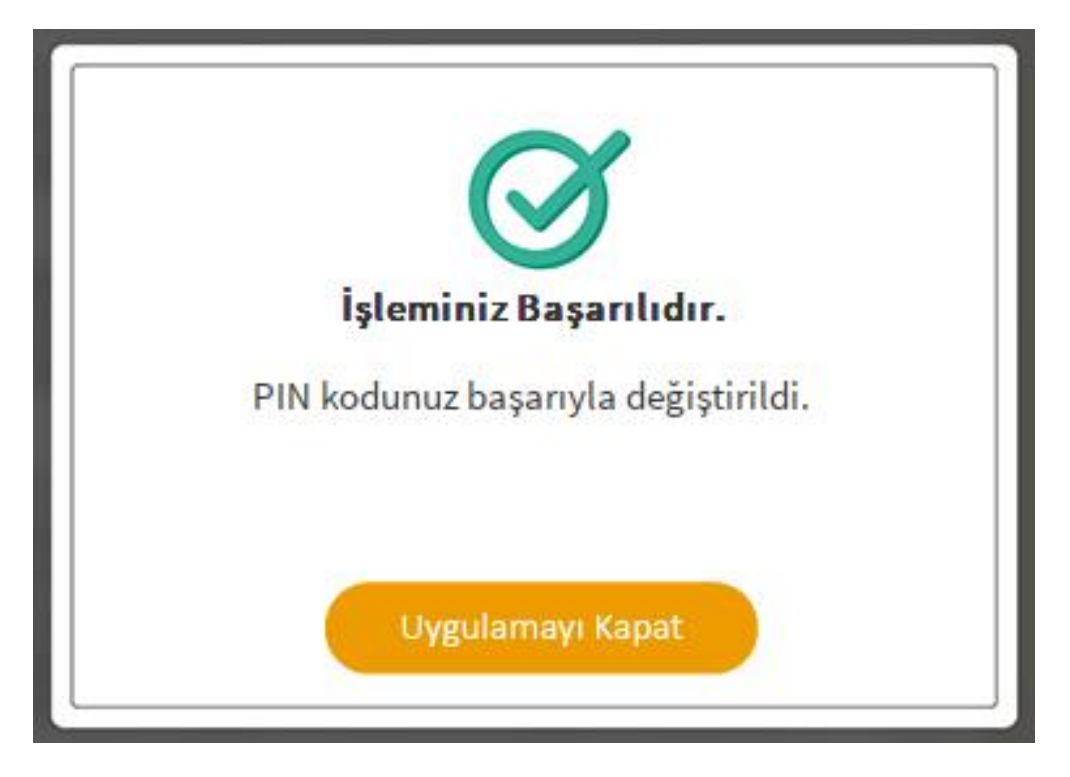

PIN Kodunuz başarılı bir şekilde değiştirilmiştir.

#### PIN bilgisinin kullanılması ve saklanması ile ilgili uyarıların tamamı D KKATLE okunmalıdır !

- 1. PIN bilgisinin güvenli olarak muhafaza edilmesi kart sahibinin sorumluluğundadır.
- 2. PIN'in 3 (üç) kere hatalı girilmesi durumunda www.kamusm.gov.tr adresindeki Online İşlemler sayfasından PIN Oluşturma/Kilit Çözme seçilerek yeni PIN oluşturulmalıdır.
- 3. <u>AKİS Kart İzleme Aracı üzerinden PUK Kodu ile asla işlem yapılmamalıdır. Yetkisiz veya hatalı olarak</u> yapılan 3 (üç) PUK giriş denemesi ile kart kullanım dışı kalır ve bir daha kullanılamaz. Bu durumda kart ücret karşılığında yenilenir.
- 4. Sertifika teslim alındıktan sonra dikkatlice kontrol edilmelidir. Siparişiniz sim kart ve kart okuyucu olmak üzere oluşturulduğu halde herhangi birinin gönderinizden çıkmaması durumunda 5 iş günü içerisinde bilgi[at]kamusm.gov.tr adresine mail atarak durumu bilgilendirilmelidir. Siparişinizin içeriği zarf üzerinde, pencere alanında TCKN bilginizin yanından ulaşabilir veya kurum e-imza yetkilinizden içeriği hakkında bilgi alabilirsiniz.

#### Bilgilendirme

- "Askıdan İndir" sertifikanın, sertifika sahibi tarafından askıya alındığı durumlarda, sertifikayı tekrar kullanıma açmak için kullanılır.
- "Sertifikamı İptal Et" ile listelenen sertifikalardan her biri, bir daha kullanılamayacak şekilde iptal edilebilir. İptal edilen sertifika(lar) ücret karşılığı yenilenir.
- "Sertifika Listele" seçeneği ile sertifikalar listelenir. Listelenen sertifikaların seri numarasına tıklayarak, sertifikaya ait detaylar incelenebilir.
- "PIN Oluşturma/Kilit Çözme" seçeneği yeni bir PIN kodu üretmek için kullanılır. "Kilit Çözme" kilitlenen kartın kilidini çözmek ve yeni bir PIN kodu üretmek için kullanılır.

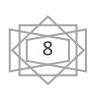

| ▲ KURUMSAL                                                                                          |                                                                                | HIZMETLER<br><b>KAMU SEI</b><br>Elektronik Sert                                | BILGI DEPOSU<br>RTİFİKASY<br>ifika Hizmetleri                      | DUYURULAR<br><b>'ON MERK</b><br>ve E-İmza Çözü | iletişim<br>C <b>EZİ</b><br>ımleri                                 | ONLINE İŞLEMLER                                                                                      |
|----------------------------------------------------------------------------------------------------|--------------------------------------------------------------------------------|--------------------------------------------------------------------------------|--------------------------------------------------------------------|------------------------------------------------|--------------------------------------------------------------------|----------------------------------------------------------------------------------------------------|
|                                                                                                    |                                                                                |                                                                                | Nitelikli E<br>Üretim Aş<br>(Kurum                                 | lektronik Se<br>amaları ve S<br>n Ödemeli Sür  | ertifika<br>Süreleri<br>reç)                                       | X                                                                                                    |
| Başvuru Formları                                                                                    |                                                                                | JCÜ<br>Yükleme<br>Nes Bas                                                      | Yardım<br>Sıkça Sorulan Sorular<br>Svurumu Nasıl                   | Sorgulama/O                                    | ideme 🔀                                                            | <b>Bize Ulaşın</b><br>İletişim Formu                                                                 |
| "Online İşlemle<br>kullanıcıların dil<br>Online İşlemler sayfasın<br>verilmesi gerekmektedi         | <b>r" kanalına</b><br>kkatine!<br>ı kullanabilmek içi<br>r. Detay için tıklayı | yapmal<br>Sertifik<br>Yapmal<br>Naşağıdaki ad<br>Nilit Çoz<br>nız.<br>E-Imza / | ıyım?<br>amı Aldım Ne<br>ıyım?<br>zme Yardım<br>Atamıyorum Yardım! | K A Ș Î F                                      | KAŞİF'İ<br>PIN kodum I<br>Sertifikam r<br>PIN kodumu<br>ve daha fa | Denediniz mi?<br>ilitlendi ne yapabilirim?<br>ie zaman sona eriyo?<br>nasıl öğrenebilirim?<br>azlası |
| <b>Tel:</b> +90 262 648 18 18 - Dahili<br><b>Çağrı Merkezi:</b> 444 5 576<br>bilgi[at]kamusm.gov.tr | ]                                                                              | Sikça So<br>Göndernange                                                        | orulan Sorular                                                     | Duyurular<br>Her hakkı saklıdır                | Yasal Uyarı   İle<br>, Kamu Sertifika:<br>(f                       | tişim Formu   İletişim<br>syon Merkezi © 2021<br>) 🎔 💿 🕲 (in)                                        |

- "<u>https://kamusm.bilgem.tubitak.gov.tr</u>" bağlantısından diğer konular hakkında da yardım alabilirsiniz.
- "<u>https://kamusm.bilgem.tubitak.gov.tr/dokumanlar/yonergeler/nes/nes\_kilit\_cozme/?info=1</u>" kilit çöme yardım videosu.

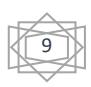